## How to Add Goals – Launching the Task (1/2)

| <u></u> 202                                      | 2/2023 - Goal Setting Conversation                                                                                                    |                                        |
|--------------------------------------------------|----------------------------------------------------------------------------------------------------|----------------------------------------|
| · · · · · · · · · · · · · · · · · · ·            |                                                                                                    | · · · · · · · · · · · · · · · · · · ·  |
| <b>Г</b>                                         | 2022/2023 - Goal Setting Conversation                                                                                                    | Outient -                              |
| 2) •                                             | Onevere<br>502-225 Guid Sei 19                                                                                                    | 0%                                     |
|                                                  | -                                                                                                    |                                        |
|                                                  | Overview<br>Goal anticipions from April 1st to Jana 200, Daily your goals and their associated table and have a g<br>your memory promote automating them.                                                                                                    | cal adding discussion with             |
|                                                  | Out as the "Water" hoter to cash "Wate" data to and possible transformation gate path and a<br>Regression of the soft and neighbor and 30 gata for each performance deviationent optic<br>consider signing upon approx to<br>• Found and Department (applications<br>• Regression and the deviation)<br>• Software and the deviation (<br>• Software and the deviation)<br>• Software and the deviation (<br>• Software and the deviation)<br>• Software and the deviation (<br>Deviations and the software and the deviation case and the software difficult<br>Deviation and the software and the deviation case and the software difficult<br>Deviation and the software and the deviation case and the software difficult<br>Deviation and the software difficult and the deviation case and the software difficult<br>Deviation and the software difficult<br>Deviation and the s | Apriles                                |
|                                                  | Review Step Progression                                                                                                    |                                        |
|                                                  | Series Constant                                                                                                    |                                        |
|                                                  |                                                                                                    | Get Starbed                            |
| · · · · · ·                                      |                                                                                                    |                                        |
|                                                  |                                                                                                    | ······································ |
| 3                                                | 2022/2023 - Goal Setting Conversation                                                                                                    | Options *                              |
| <ul> <li>✓ Cvervie</li> <li>✓ 2022-22</li> </ul> | 523 Gaul Setting                                                                                                    | 0%                                     |
|                                                  | -                                                                                                    |                                        |
|                                                  | 2022-2023 Goal Setting                                                                                                    | Add Goals                              |

| L    | Create Goals Witten                                                                                                    |
|------|----------------------------------------------------------------------------------------------------|
| L    | To create SMART goals. Click on the text labelled "Witzerd" in the top right of the page.                                                                                                    |
| L    | All fields marked "" are required                                                                                                    |
| L    | Goal Title -                                                                                                    |
|      | Goal Title                                                                                                    |
| L    | Goal Description *                                                                                                    |
|      | B I U S I, II II = 4 9                                                                                                    |
|      |                                                                                                    |
| L    |                                                                                                    |
| L    |                                                                                                    |
| L    |                                                                                                    |
| L    |                                                                                                    |
|      |                                                                                                    |
| 2.2  |                                                                                                    |
| 2    | • • • • • • • • • • • • • • • • • • • •                                                                                                    |
|      |                                                                                                    |
| 6    | Soal Title *                                                                                                    |
|      | Goal Title                                                                                                    |
| 2    |                                                                                                    |
| 4    | Soal Description *                                                                                                    |
|      | B Source B X D B B A + *                                                                                                    |
|      | BIUS×,×'Ix 洋口注注注意意意 ································                                                                                                    |
|      | Font - Size - A - 20 - 25 🕫                                                                                                    |
|      |                                                                                                    |
| Ш    |                                                                                                    |
| 11   |                                                                                                    |
|      |                                                                                                    |
|      | Paragrapha: 0, Words                                                                                                    |
|      | Paragraphs: 0, Words                                                                                                    |
| L    | Paragraphs: 0, Words                                                                                                    |
|      | Paragraphs: 0, Word                                                                                                    |
|      | Paragraphit 6, Word                                                                                                    |
|      | Paragraphit 6, Work                                                                                                    |
|      | Paragraphit 6, Work                                                                                                    |
|      | Peragraphe: 6, Work                                                                                                    |
| :    | Peragraphe: 6, Work                                                                                                    |
| :    | Peragraphet 6, Words                                                                                                    |
| :    | Peragraphit 6, Words                                                                                                    |
|      | Paragraphe: 6, Words<br>Cancel<br>Cancel<br>Cancel<br>Specific Measurable<br>Actionable<br>Actionable<br>Relevant<br>Timely                                                                                                    |
| :    | Paragraphi: 6, Word<br>Cancel<br>Cancel<br>Cancel<br>Specific<br>Measurable<br>Actionable<br>Relevant<br>Timely                                                                                                    |
|      | Paragraphe: 6, Word<br>Cancel<br>Cancel<br>Specific Measurable Actionable Relevant Timely<br>Develop new process                                                                                                    |
|      | Peragraphe: 6, Words<br>Cancel<br>Cancel<br>Specific<br>Measurable<br>Actionable<br>Relevant<br>Timely<br>Develop new process                                                                                                    |
| Est  | Peragraphe: 6, Words          Image: Constraint of the survey of the survey of |
| Est  | Peragraphe: 6, Words          Cancel       Cancel         Specific       Wasserable         Actionable       Relevant         Timely                                                                                                    |
| Est. | Peragraphe: 6, Words          Image: Cancel       Image: Cancel                                                                                                    |

| Visit <u>My HR Connection</u> , select Goal Setting<br>Conversation |
|---------------------------------------------------------------------|
| 2 Click "Get Started" to begin the task.                            |
| 3 Click on "Add Goals"                                              |
| 4 Click on "Wizard"                                                 |
| 5 Enter Goal Title and Goal Description                             |
| 6 Click on "Add Outcome"                                            |
|                                                                     |

## How to Add Goals – Launching the Task (2/2)

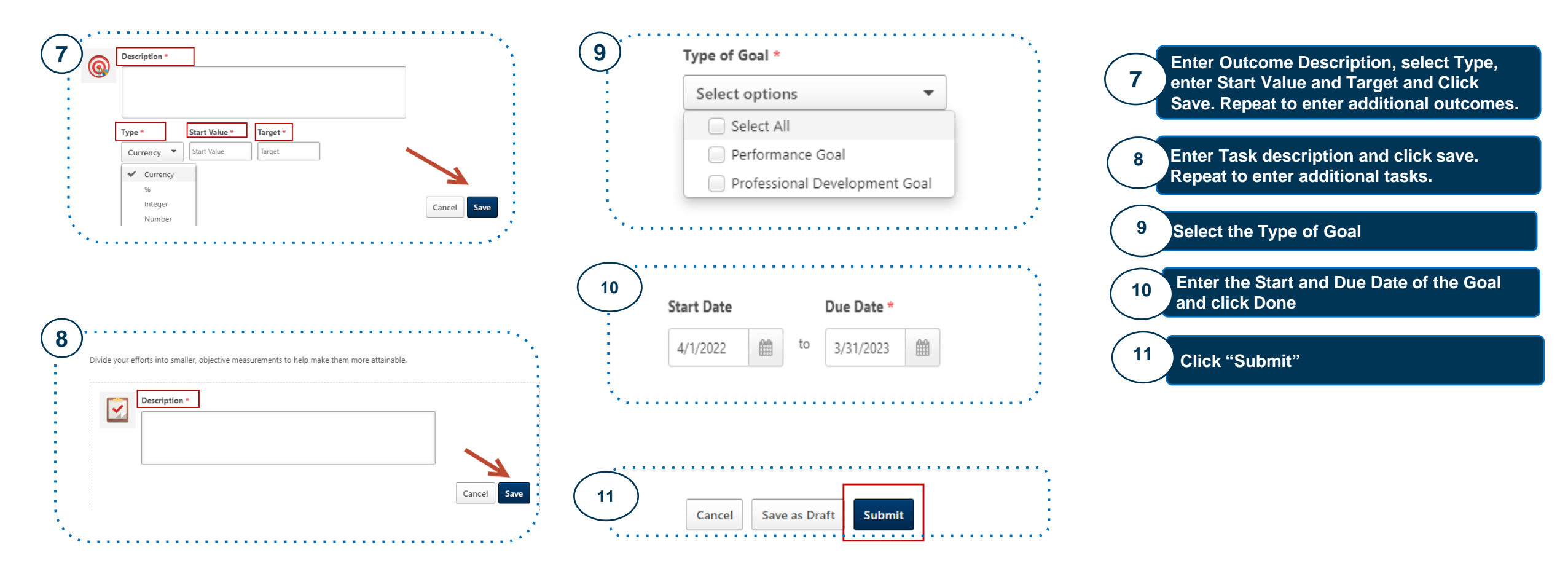

5

## How to Submit your Goals for Approval

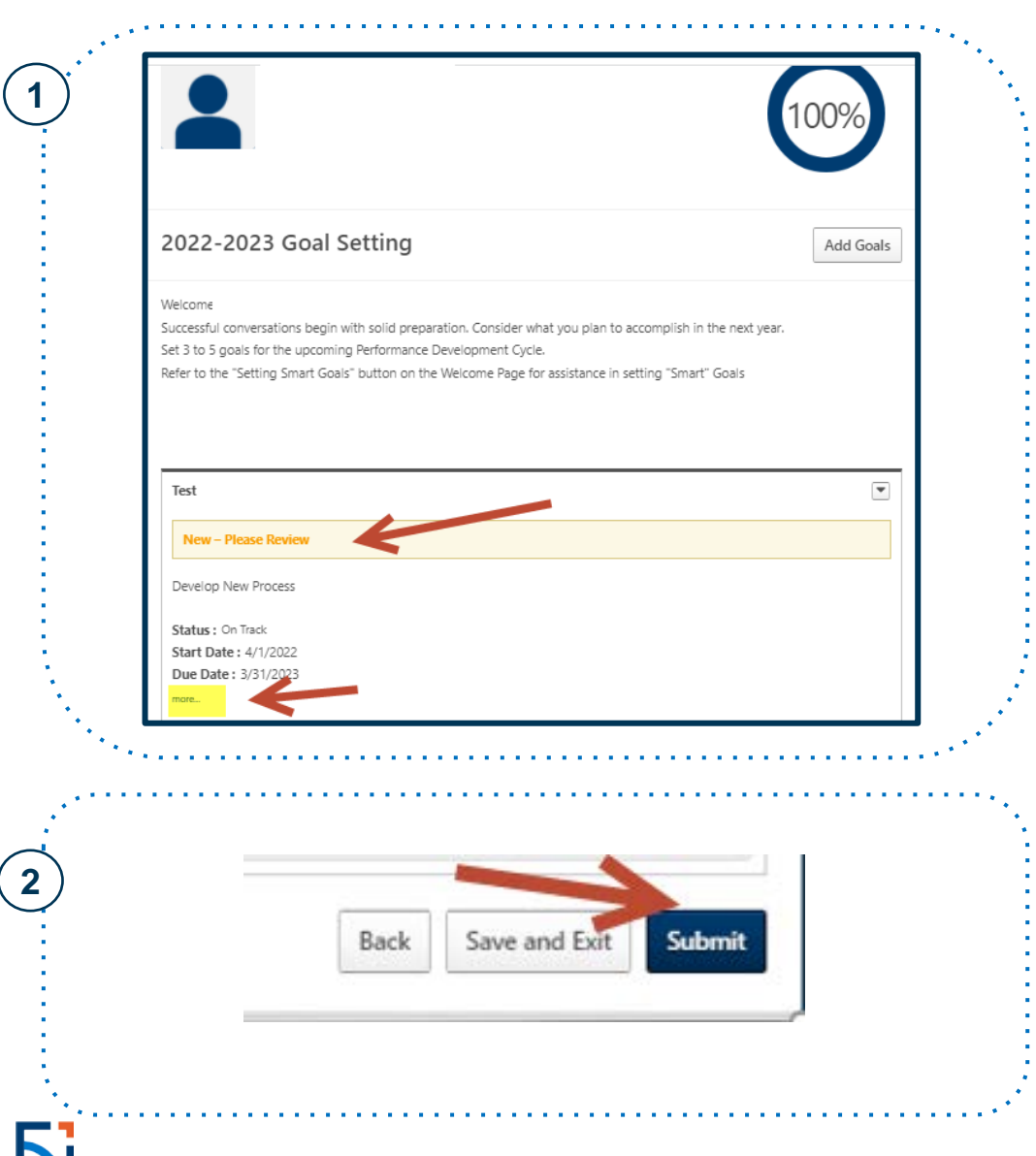

1 Click "Add Goals" to enter additional Goals. When you have saved any new goals, the system will display status "New – Please Review". Click "More" to view your goals and tasks.

Click "Submit"\_once you have added all of your goals. This will send a notification to your manager to approve your goals.

2